# Как посмотреть информацию о курсе

Эта статья предназначена для учащихся.

Сведения о курсе можно посмотреть в ленте. Если преподаватель добавил эту информацию, вам будут доступны следующие данные: тема, номер аудитории и описание курса.

#### На компьютере

- 1. Перейдите на страницу <u>classroom.google.com</u>.
- 2. Выберите курс 🎽 Лента.
- 3. Нажмите на стрелку вниз под изображением 🔧.
- 4. Чтобы свернуть информацию о курсе, нажмите на стрелку вверх 🔨.

#### На устройстве Android

- 1. Откройте приложение "Google Класс"
- 2. Выберите курс У нажмите на значок "Лента"
- 3. Нажмите на значок "Информация" в правом верхнем углу 🛈.

#### На устройстве іОЅ

- 1. Откройте приложение "Google Класс"
- 2. Выберите курс > нажмите на значок "Лента"
- 3. Нажмите на значок "Информация" в правом верхнем углу 🛈.

Эта информация оказалась полезной? Да

# Как присоединиться к курсу в качестве учащегося

Чтобы использовать Класс, войдите в сервис с компьютера или мобильного устройства. После этого вы сможете присоединяться к курсам, получать задания и общаться с другими учащимися. Если вы присоединитесь к курсу на одном устройстве, вход будет выполнен на всех ваших устройствах.

## Как присоединиться к курсу

Присоединиться к курсу можно двумя способами:

- Укажите специальный код, если преподаватель сообщил код в классе или отправил его по электронной почте.
- Примите приглашение от преподавателя. Если преподаватель отправил приглашение, на главной странице Класса на карточке курса нажмите Присоединиться.

## Забыли или потеряли код курса? Код не работает?

Если вы удалили, потеряли или забыли код, попросите преподавателя отправить его повторно или создать новый. В случае если код недействителен, также обратитесь за помощью к преподавателю.

Примечание. Код используется только один раз, чтобы присоединиться к курсу: впоследствии он не потребуется.

## Присоединение к курсу

Компьютер AndroidiOS

Чтобы присоединиться к курсу, необходимо войти в Класс. Узнайте, как выполнить вход.

## Как присоединиться к курсу с помощью кода

- 1. Перейдите на страницу <u>classroom.google.com</u>.
- 2. В верхней части страницы нажмите "Добавить" + Э Присоединиться к курсу.

| - | ÷ |
|---|---|
|   |   |
|   |   |

3. Введите код курса, полученный от преподавателя, и нажмите Присоединиться. Код состоит из 6–7 букв и цифр. Пример: hjhmgrk или g5gdp1.

| Join class |        |  |
|------------|--------|--|
| Class code |        |  |
| IJIIIIGIK  |        |  |
| -          | — Join |  |
|            |        |  |

## Как принять приглашение от преподавателя

- 1. Перейдите на страницу <u>classroom.google.com</u>.
- 2. На карточке курса нажмите Присоединиться.

| sroom | +       |        |
|-------|---------|--------|
|       |         |        |
|       | Decline | e Join |

Примечание. Изменить изображение курса может только преподаватель. Однако вы можете поменять свое фото профиля в Классе. <u>Подробнее...</u>

# Как посмотреть список заданий на курсе

Эта статья предназначена для учащихся.

Вы можете посмотреть свои задания на курсе несколькими способами:

- Посмотреть задания, которые нужно сдать, на странице "Курсы".
- Посмотреть все работы на курсе на странице "Моя работа".
- Отфильтровать задания по курсам на странице "Незавершенные".
- Посмотреть последние задания в ленте.
- Посмотреть задания, упорядоченные по темам, на странице "Задания".

Компьютер AndroidiOS

## Как посмотреть текущие задания

На странице "Курсы" на карточке курса можно посмотреть задания, которые нужно сдать в течение недели. Вы увидите название и срок сдачи максимум для трех заданий.

- 1. Перейдите на страницу <u>classroom.google.com</u>.
- 2. Чтобы посмотреть подробную информацию, нажмите на название задания.

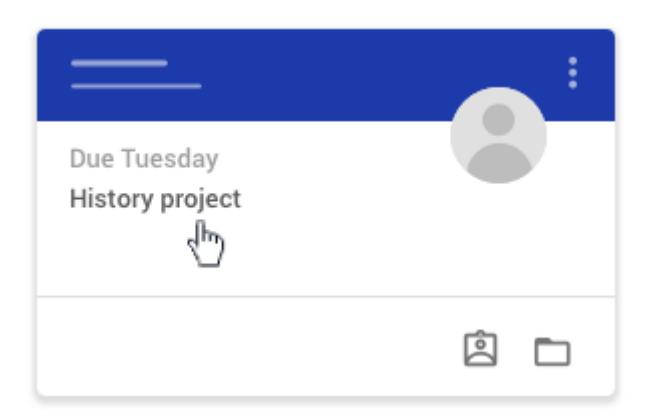

## Как посмотреть все свои задания на курсе

Увидеть список всех заданий можно на странице "Моя работа". Помимо самих заданий, также указаны сроки их выполнения и оценки, и вы можете посмотреть, какие работы ещё необходимо сдать. Также работы можно отфильтровать, выбрав назначенные, с пропущенным сроком сдачи или возвращенные с оценкой. При необходимости вы можете посмотреть дополнительные сведения, например комментарии и прикрепленные файлы.

- 1. Перейдите на страницу <u>classroom.google.com</u>.
- 2. Выберите один из вариантов:

• На карточке курса нажмите на значок

| sroom | + ::: 🕲 |
|-------|---------|
|       | : :     |
| _ =   |         |
|       |         |

• Выберите курс > Задания > Открыть свой профиль.

| = | Classwork      |      | III 😩 |
|---|----------------|------|-------|
|   | کiew your work | ē —— | D     |
|   |                |      |       |
|   | <b>i</b>       |      | :     |
|   | 0              |      |       |

- При необходимости вы можете посмотреть прикрепленные файлы, комментарии и другие детали задания или вопроса. Для этого нажмите на название нужной работы Подробнее.
- 4. Чтобы сортировать работы, в разделе "Фильтры" выберите нужный статус: Назначено, Возвращено с оценкой или Пропущен срок сдачи.

## Как отфильтровать задания по курсам

На странице "Незавершенные" можно отфильтровать по курсам и посмотреть следующие категории заданий:

- Не выполнено: назначенные задания, которые вы ещё не выполнили. Задания будут разбиты на группы, например: те, которые нужно завершить сегодня, в течение недели или позже, без срока сдачи и с уже пропущенным сроком.
- Выполнено: завершенные задания, которые вы сдали. В списке содержатся сведения о выполнении задания (например, сдано вовремя или с опозданием), а также оценка за него (если выставлена).

Чтобы посмотреть свои задания:

- 1. Перейдите на страницу <u>classroom.google.com</u>.
- 2. Нажмите на значок ≡ > Незавершенные.
- 3. Чтобы отсортировать задания по курсу, нажмите Все курсы и выберите нужный.

| ≡ To-do     | To review | <br>H (3)       |
|-------------|-----------|-----------------|
| All classes |           |                 |
|             |           | <br>*           |
|             |           | <br>*<br>*<br>* |
|             |           | <br>*           |

- 4. Нажмите на название задания.
- 5. Чтобы посмотреть задание, которое вы уже сдали, в разделе Выполнено нажмите на заголовок нужного задания.

Если задание уже проверено преподавателем, будет указана оценка.

### Как посмотреть последние задания и объявления

Вы можете посмотреть последние задания и объявления в ленте. Недавние записи всегда находятся вверху ленты.

- 1. Перейдите на страницу <u>classroom.google.com</u>.
- 2. Выберите курс.
- 3. Чтобы посмотреть инструкции или комментарии, нажмите на название задания или вопрос.

## Как посмотреть задания по темам

На странице "Задания" преподаватель может упорядочить задания по темам, например "Домашняя работа" или "Эссе".

- 1. Перейдите на страницу <u>classroom.google.com</u>.
- 2. Выберите курс.
- 3. В верхней части страницы нажмите Задания.
- 4. Под темой вы увидите значок вопроса или задания
- 5. Чтобы посмотреть инструкции или комментарии, нажмите на запись *выберите* Посмотреть задание или Показать вопрос.

Эта информация оказалась полезной?

## Как ответить на вопрос

Эта статья предназначена для учащихся

Преподаватель может публиковать вопросы двух типов: с вариантами ответа или без них. В последнем случае учащийся сам вводит ответ. Если же в вопросе есть варианты ответа, то учащийся выбирает нужный вариант. Если преподаватель разрешит, то, отправив ответ, можно посмотреть ответы других учащихся.

Прежде чем отвечать на вопрос, ознакомьтесь с инструкциями или прикрепленными файлами. К вопросу могут быть прикреплены дополнительные материалы, например файлы с Google Диска, ссылки или видеоролики YouTube.

Просматривать вопросы и отвечать на них можно на странице "Задания" или в ленте.

Компьютер AndroidiOS

## На странице "Задания"

#### Как дать краткий ответ на вопрос

- 1. Перейдите на страницу <u>classroom.google.com</u>.
- 2. Выберите курс > откройте страницу Задания.
- 3. Нажмите на вопрос, чтобы прочесть его и ознакомиться со всеми инструкциями или прикрепленными файлами.

Примечание. Возможно, нужно будет нажать Показать вопрос.

| = |      | Classwork | <br>  |
|---|------|-----------|-------|
| U |      |           | <br>  |
| 0 | - to |           | <br>_ |
|   | -    |           | :     |
| e |      |           | <br>  |
| 0 |      |           | <br>  |
| ٩ |      |           | <br>_ |

4. В поле Ответ ответьте на вопрос > нажмите Сдать.Если потребуется подтверждение, нажмите Сдать.

Примечание. Кнопка Сдать активируется после того, как вы выберете ответ.

- 5. Если вы хотите добавить комментарий для курса, нажмите Добавить комментарий. Введите текст > нажмите Опубликовать.
- Чтобы добавить комментарий или вопрос, который будет виден только преподавателю, нажмите на вопрос У Добавить личный комментарий. Введите текст У нажмите Опубликовать.

#### Как выбрать ответ из списка

- 1. Перейдите на страницу <u>classroom.google.com</u>.
- 2. Выберите курс > откройте страницу Задания.
- 3. Нажмите на вопрос, чтобы прочесть его и ознакомиться со всеми инструкциями или прикрепленными файлами.

Примечание. Возможно, нужно будет нажать Показать вопрос.

| = |      | Classwork | <br>  |
|---|------|-----------|-------|
| U |      |           | <br>  |
| 0 | - du |           | <br>  |
| - | _    |           | <br>: |
| 6 |      | -         | <br>  |
| 0 |      | -         |       |
| ٩ |      | -         |       |

4. Выберите ответ > нажмите Сдать. Для подтверждения нажмите Сдать. Примечание. Кнопка Сдать активируется после того, как вы введете ответ.

| 0 —       |         |
|-----------|---------|
| 0         | _       |
| • <u></u> | TURN IN |
|           |         |

- 5. Если вы хотите добавить комментарий для курса, нажмите Добавить комментарий. Введите текст > нажмите Опубликовать.
- Чтобы добавить комментарий или вопрос, который будет виден только преподавателю, нажмите на вопрос У Добавить личный комментарий. Введите текст У нажмите Опубликовать.

#### Как посмотреть и прокомментировать ответы других учащихся

Вы можете посмотреть и прокомментировать ответы других учащихся, если:

- вопрос требует краткого ответа;
- преподаватель разрешил выполнять эти действия.
- 1. Перейдите на страницу <u>classroom.google.com</u>.
- 2. Выберите курс > откройте страницу Задания.
- Нажмите на вопрос. Примечание. Возможно, нужно будет нажать Показать вопрос.

4. Нажмите Ответы других учащихся.

| =          | Your answer |                       |
|------------|-------------|-----------------------|
| <b>@</b> — |             | Your answer           |
|            |             | See classmate answers |
| •          |             |                       |

5. Если вы хотите прокомментировать ответ другого учащегося, нажмите Ответить > введите текст > выберите Опубликовать.

#### Как изменить свой ответ

Вы можете посмотреть и прокомментировать ответы других учащихся, если:

- вопрос требует краткого ответа;
- преподаватель разрешил выполнять эти действия.
- 1. Перейдите на страницу <u>classroom.google.com</u>.
- 2. Выберите курс > откройте страницу Задания.
- 3. Нажмите Изменить.

Примечание. Возможно, потребуется выбрать Показать вопрос > Изменить.

| = - |          | Classwork |           |  |
|-----|----------|-----------|-----------|--|
|     |          |           | :         |  |
|     |          |           | Turned in |  |
|     | <u> </u> |           | Edit      |  |
|     |          |           |           |  |

4. Внесите изменения > нажмите Сдать.

## В ленте

#### Как дать краткий ответ на вопрос

- 1. Перейдите на страницу <u>classroom.google.com</u>.
- 2. Выберите курс.
- 3. На странице Лента прочтите вопрос и ознакомьтесь со всеми инструкциями или прикрепленными файлами.
- В поле Ответ ответьте на вопрос > нажмите Сдать. Если на экран будет выведен запрос на подтверждение, нажмите Сдать.
  Примечание. Кнопка Сдать активируется после того, как вы введете ответ.

- 5. Если вы хотите добавить комментарий для курса, нажмите Добавить комментарий.Введите текст > нажмите Опубликовать.
- Чтобы добавить комментарий или вопрос, который будет виден только преподавателю, нажмите на вопрос У Добавить личный комментарий. Введите текст У нажмите Опубликовать.

#### Как выбрать ответ из списка

- 1. Перейдите на страницу <u>classroom.google.com</u>.
- 2. Выберите курс.
- На странице Лента прочтите вопрос и ознакомътесъ со всеми инструкциями или прикрепленными файлами.
- 4. Выберите ответ > нажмите Сдать. Для подтверждения нажмите Сдать.

Примечание. Кнопка Сдать активируется после того, как вы выберете ответ.

- 5. Если вы хотите добавить комментарий для курса, нажмите Добавить комментарий. Введите текст > нажмите Опубликовать.
- Чтобы добавить комментарий или вопрос, который будет виден только преподавателю, нажмите на вопрос У Добавить личный комментарий. Введите текст У нажмите Опубликовать.

#### Как посмотреть и прокомментировать ответы других учащихся

Вы можете посмотреть и прокомментировать ответы других учащихся, если:

- вопрос требует краткого ответа;
- преподаватель разрешил выполнять эти действия.
- 1. Перейдите на страницу <u>classroom.google.com</u>.
- 2. Выберите курс.
- 3. На вопросе нажмите Ответы других учащихся.
- 4. Если вы хотите прокомментировать ответ другого учащегося, нажмите Ответить У введите текст У выберите Опубликовать.

#### Как изменить свой ответ

Вы можете посмотреть и прокомментировать ответы других учащихся, если:

- вопрос требует краткого ответа;
- преподаватель разрешил выполнять эти действия.
- 1. Перейдите на страницу <u>classroom.google.com</u>.
- 2. Выберите курс.
- 3. Под вопросом нажмите Изменить У внесите изменения У нажмите Сдать.

| ≡   | Stream |           |             |
|-----|--------|-----------|-------------|
| 0 — |        |           | 0<br>0<br>0 |
|     |        | Turned in |             |
| ♠—  | •      | Edit      |             |
|     |        | $\cup$    |             |

## Как сдать выполненное задание

В зависимости от конкретной работы вы можете сдать документ, назначенный вам преподавателем, создать свой документ Google или прикрепить файлы к заданию.

Если вам потребуется изменить уже сданную работу, вы можете отменить ее отправку. Обратите внимание, что если задание сдано или отмечено как выполненное после установленного срока, оно считается отправленным с опозданием.

Компьютер AndroidiOS

## Как сдать выполненное задание

- 1. Перейдите на страницу <u>classroom.google.com</u>.
- 2. Выберите курс > Задания > нажмите на задание.
- 3. Чтобы прикрепить файл:
  - 1. В разделе Моя работа нажмите Добавить или создать У нажмите на значок Google Диска <sup>№</sup>, ссылки <sup>⇔</sup> или файла <sup>0</sup>.

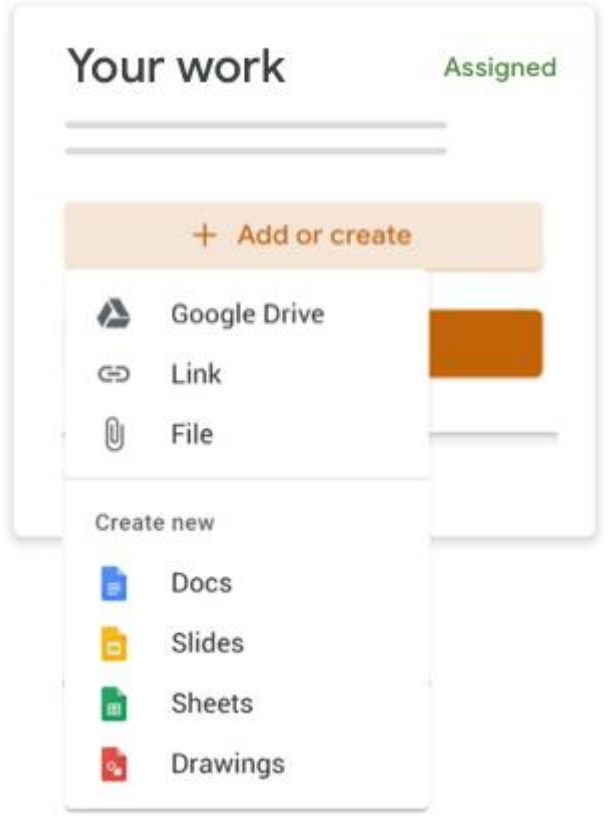

- Выберите файл или введите URL для ссылки и нажмите Добавить. Примечание. Вы не можете прикреплять файлы, владельцами которых не являетесь.
- 4. Чтобы прикрепить новый документ:
  - В разделе Моя работа нажмите Добавить или создать > выберите "Документы" , "Презентации" , "Таблицы" или "Рисунки"
    К работе будет прикреплен новый файл.

| four work |                 | Assigned |
|-----------|-----------------|----------|
|           | + Add or create |          |
|           | Google Drive    |          |
| Ð         | Link            |          |
| U         | File            |          |
| Creat     | e new           |          |
|           | Docs            |          |
|           | Slides          |          |
|           | Sheets          |          |
|           | Drawings        |          |

- 2. Нажмите на файл и введите данные. Примечание. Вы можете прикрепить или создать несколько файлов.
- 5. Чтобы удалить прикрепленный файл, нажмите на значок рядом с ним.
- 6. Если вы хотите добавить личный комментарий для преподавателя, введите текст в

разделе Личные комментарии и нажмите на значок "Опубликовать"

7. Нажмите Сдать и подтвердите действие.

Статус задания изменится на Сдано.

| = |           |
|---|-----------|
|   | Your work |

## Как сдать задание с тестом

- 1. Перейдите на страницу <u>classroom.google.com</u>.
- 2. Выберите курс > Задания > нажмите на задание.

- 3. Откройте форму и ответьте на вопросы.
- Нажмите Отправить > Отметить как выполненное и подтвердите действие. Если кроме заполнения формы ничего не требуется, статус задания изменится на Сдано.
- 5. Если задание содержит не только форму, нажмите Открыть задание.

## Как сдать задание с прикрепленным документом

Если преподаватель прикрепил к заданию документ с вашим именем в заголовке, это ваша личная копия для просмотра и редактирования. Преподаватель сможет отслеживать ход вашей работы ещё до того, как вы нажмете кнопку Сдать.

- 1. Перейдите на страницу <u>classroom.google.com</u>.
- 2. Выберите курс > Задания > нажмите на задание.
- 3. Чтобы открыть файл, нажмите на уменьшенное изображение с вашим именем на нем.
- 4. Выполните задание.
- 5. Выберите нужный вариант:
  - В документе нажмите Сдать и подтвердите действие.
  - В задании Класса нажмите Сдать и подтвердите действие.

| =                                                                                                    | III 😩     |
|----------------------------------------------------------------------------------------------------|-----------|
| [] [] [ | Your work |
|                                                                                                    |           |

Статус задания изменится на Сдано.

## Как отметить задание как выполненное

Важно! Если задание сдано или отмечено как выполненное после установленного срока, оно считается отправленным с опозданием, даже если ранее вы отправили его на проверку вовремя.

- 1. Перейдите на страницу <u>classroom.google.com</u>.
- 2. Выберите курс > Задания > нажмите на задание.
- 3. Необязательно: оставьте комментарий для преподавателя в разделе Личные комментарии и нажмите Опубликовать.
- 4. Нажмите Отметить как выполненное и подтвердите действие.

Статус задания изменится на Сдано.

## Как отменить сдачу задания

Важно! Если задание сдано или отмечено как выполненное после установленного срока, оно считается отправленным с опозданием, даже если ранее вы отправили его на проверку

вовремя. Если вы отменили сдачу задания, не забудьте отправить его повторно до наступления срока сдачи.

- 1. Перейдите на страницу <u>classroom.google.com</u>.
- 2. Выберите курс > Задания > нажмите на задание.
- Нажмите Отменить отправку и подтвердите операцию. Примечание. Отправка задания будет отменена. Не забудьте отправить его повторно до наступления срока сдачи.

| = | III (B)             |
|---|---------------------|
|   | Your work Turned in |

# Как посмотреть задания, которые не сданы или сданы с опозданием

Преподаватель может задать срок сдачи задания для курса. Однако Класс позволяет сдать задание с опозданием.

Когда преподаватель назначает задание, оно помечается как Назначено. Если вы не сдадите задание или сдадите его с опозданием, оно помечается как Пропущен срок сдачи или Сдано с опозданием. Например, если срок сдачи установлен на 9:00, работу нужно сдать не позднее 8:59. Работа, сданная в 9:00, будет считаться просроченной.

- 1. Перейдите на страницу <u>classroom.google.com</u>.
- 2. На карточке курса нажмите на значок
- 3. Рядом с каждым объектом будет указан статус выполнения:
  - Назначено: задания, выставленные преподавателем. Посмотрите срок их сдачи.
  - Сдано: работы, которые сданы вовремя.
  - С оценкой: работы, которые преподаватель оценил и вернул.
  - Возвращено: работы без оценки, возвращенные преподавателем, отмечены значком ✓.
  - Пропущен срок сдачи: работы, которые не сданы.
  - Сдано с опозданием: работы, которые сданы с опозданием.
- 4. Чтобы посмотреть дополнительную информацию, нажмите на

объект > выберите Подробнее.

Подробнее о том, как посмотреть статус выполнения заданий и отслеживать их сдачу...

# Как учащийся может открыть свою папку на Google Диске

Эта статья предназначена для учащихся

В своей папке на Google Диске вы можете просматривать, упорядочивать и создавать файлы и папки. Например, вы можете создать папку *Научный проект* и добавлять в нее файлы. Если вы работаете совместно с другими учащимися, то можете предоставить им доступ к папке.

Открыть папку на Диске можно как в веб-интерфейсе, так и в мобильных приложениях Класса.

Компьютер AndroidiOS

- 1. Перейдите на страницу <u>classroom.google.com</u>.
- 2. Воспользуйтесь одним из указанных ниже вариантов.
  - На карточке курса нажмите "Открыть папку"
  - Выберите курс > Задания > нажмите на папку курса на Диске

Дополнительные инструкции по работе с Диском вы можете найти в его Справочном центре.